## University of Houston Z Clear Lake

University Computing & Telecommunications

### SETTING UP UHCL'S E-MAIL ON AN ANDROID DEVICE

This document is intended to be a self-help guide for setting up your Android phone to connect to the UHCL e-mail system; there is a separate guide for connecting to the UHCL wireless network. Beyond this document, no further support is available.

(ACCOUNT DELETION instructions are at the end of the document.)

You'll need to know your UHCL email information, including the email address and password.

- 1. Touch Settings from the Android device.
- 2. Touch General Management.
- 3. Touch Accounts.
- 4. Touch Add Account.

| E?         | Samsung Cloud, Backup and restore                           | Report diagnostic information  |               |  |
|------------|-------------------------------------------------------------|--------------------------------|---------------|--|
| G          | Google<br>Google setting                                    | RESET                          | G Google      |  |
| ŵ          | Accessibilit /<br>Vision, Hearing Dexterity and interaction | LOOM NG FOR SOMETHING ELSE?    | + Add account |  |
| φ¦φ<br>ΙφΙ | General management                                          | ACCOUNTS<br>BACKUP AND RESTORE | 1             |  |
| _          | Software undate                                             | DATA USAGE                     | _             |  |

- 5. Touch Exchange. (Very important to choose Exchange)
- 6. Type the e-mail and touch Next.
- 7. Type in your e-mail password, touch Next.
- 8. You will see it Verifying (if the e-mail or password is invalid, it will not verify).

| < ADD ACCOUNT   |   | 8                               |      | <b>LHCL</b>                                                                                                    |
|-----------------|---|---------------------------------|------|----------------------------------------------------------------------------------------------------|
| Samsung account | • | Enter your email address        |      | ← hunterthehawk@uhcl.edu Enter password                                                                              |
| Duo Preview     | ٠ | Email<br>hunterthehawk@uhcl.edu |      |                                                                                                    |
| Errail          | • |                                 |      | Your account will be remembered on this device.<br>Forgot my password                                                |
| Exchange        | • |                                 |      | Sign in                                                                                                    |
| Facebook        | • | SET UP MANUALLY                 | NEXT | Please sign in using your campus email and<br>password. Example usernames: SmithC@uhcl.edu or<br>SmithC1234@uhcl.edu |

University Computing & Telecommunications

- *9. Gmail will ask you for access to your device. Click Review Permissions.*
- 10. Click Activate this device administrator.

#### E 🔀

#### Gmail needs access to this phone

Your IT admin needs Gmail to access this phone. You'll need to review and approve permissions on the next screen.

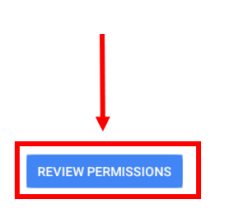

|         | Set password rules<br>Control the length and the characters allowed in screen lock password                        |
|---------|----------------------------------------------------------------------------------------------------|
|         | Monitor screen-unlock attempts<br>Monitor the number of incorrect passwords typed when unlocking the<br>are typed. |
|         | Lock the screen<br>Control how and when the screen locks.                                                          |
|         | Set screen lock password expiration<br>Change how frequently the screen lock password, PIN, or pattern mus         |
|         | Set storage encryption<br>Require that stored app data be encrypted.                                               |
|         | Disable cameras<br>Preven <mark>t</mark> use of all device cameras.                                                |
|         | Disable some screen lock features<br>Preventuse of some screen lock features.                                      |
| Activat | te this device administrator                                                                                       |
| Cance   | 1                                                                                                    |
| Uninst  | all ann                                                                                                    |

When finished, you should see this:

#### E

Your account is ready to go!

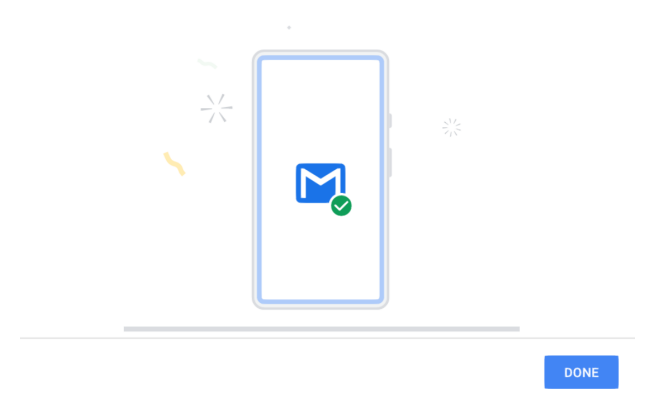

# University of Houston Z Clear Lake

University Computing & Telecommunications

### **REMOVING UHCL'S E-MAIL ON AN ANDROID DEVICE**

- 1. Touch Settings from the Android device.
- 2. Touch General Management.
- 3. Touch Accounts.

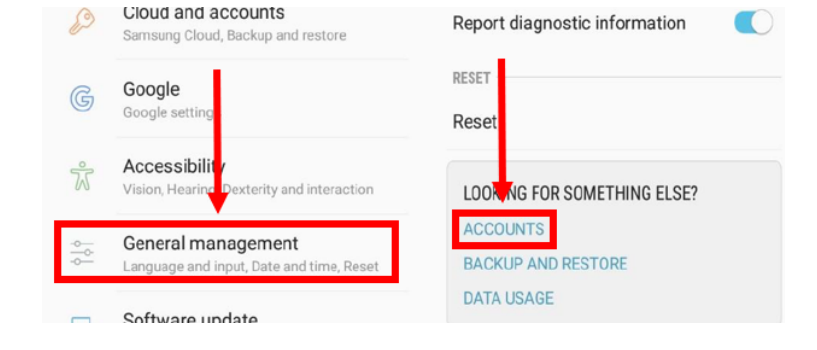

4. Touch Exchange, with your UHCL email address.5. Touch the Settings on the following screen, then Remove Account.

7. Touch the Remove Account button on the next screen.

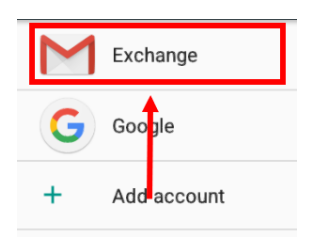

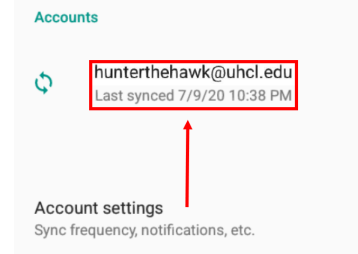

| ← Sync                                  | Sync now       |
|-----------------------------------------|----------------|
| M hunterthehawk@uhcl.edu                | Remove account |
| Exchange                                | <b>A</b>       |
| Calendar<br>Last synced 7/9/20 10:38 PM | •              |
| Contacts<br>Last synced 7/9/20 10:37 PM | •              |
| Mail<br>Last synced 7/9/20 10:37 PM     | ۰              |

Your account should now be gone. Return to the top of this document if you need to add it again.